For brugeren og vvs-installatøren

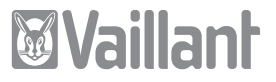

# Betjenings- og installationsvejledning calorMATIC 400

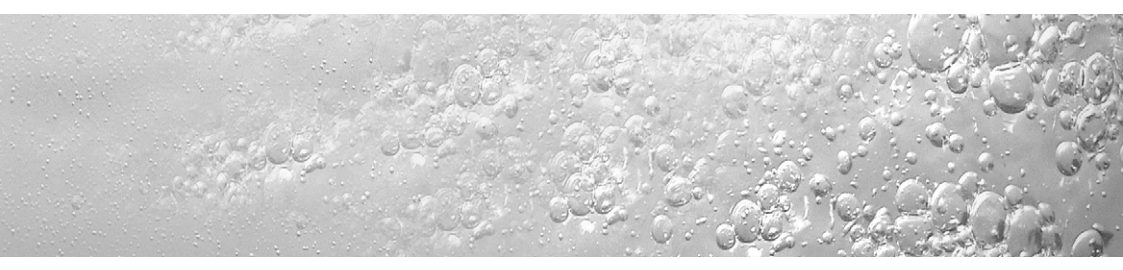

Vejrkompenserende termostat

**VRC 400** 

## Inhaltsverzeichnis

#### Henvisninger vedrørende dokumentationen ..... 4 Anvendte symboler ..... 4 Opbevaring af bilagene..... 4 Sikkerhed ..... 5 Betjeningsvejledning ..... 6 1 Oversigt over termostaten .... 6 2 Oversigt over displayet ..... 7 Beskrivelse af varmtvandsbehol-3

| altsverzeichnis                 |   | <b>4</b><br>4,1 | Betjening                       | <b>9</b> |
|---------------------------------|---|-----------------|---------------------------------|----------|
| visninger vedrørende            |   | 4.2             | Indstilling af ugedag og        | -        |
| dokumentationen                 | 4 |                 | klokkeslæt                      | 12       |
| endte symboler                  | 4 | 4.3             | Indstilling af tidsprogrammer   | 13       |
| evaring af bilagene             | 4 | 4.4             | Indstilling af den nominelle    |          |
|                                 |   |                 | rumtemperatur                   | 17       |
| erhed                           | 5 | 4.5             | Indstilling af varmtvands-      |          |
|                                 |   |                 | temperatur                      | 21       |
| eningsvejledning                | 6 | 4.6             | Aktivering af specialfunktioner | 21       |
|                                 |   | 4.7             | Informationsniveau              | 24       |
| Oversigt over termostaten       | 6 |                 |                                 |          |
|                                 | _ | 5               | Garanti                         | 26       |
| Oversigt over displayet         | 7 |                 | <b>. .</b> .                    |          |
|                                 |   | 6               | Genbrug og bortskaffelse        | 26       |
| Beskrivelse at varmtvandsbehol- |   |                 |                                 |          |
| deren                           | 8 |                 |                                 |          |

Installationsvejledning .....27

- 7 Henvisninger vedrørende installation og drift.....27
- 7.1 CE-mærkning...... 27
- 7.2 Anvendelse i overensstemmelse med formålet ...... 27

- 8.1 Sikkerhedshenvisninger ..... 29
- 8.2 Forskrifter ..... 29
- 9.1 Montering af termostaten...... 30
- 9.2 Vægophæng ..... 30
- 9.3 Montering af DCF-modtager...... 32

| <b>10</b><br>10.1<br>10.2<br>10.3 | El-installation                                                                                  |
|-----------------------------------|--------------------------------------------------------------------------------------------------|
| <b>11</b><br>11.1<br>11.2<br>11.3 | Idriftsættelse.38Vvs-installatørens niveau39Service-/diagnoseniveau44Overdragelse til brugeren46 |
| 12                                | Tekniske data47                                                                                  |
| 13                                | Kundeservice47                                                                                   |

## Henvisninger vedrørende

## dokumentationen

De følgende henvisninger er en vejviser gennem den samlede dokumentation. I forbindelse med denne installations- og betjeningsvejledning gælder der også andre bilag.

Vi påtager os intet ansvar for skader, der opstår, fordi disse vejledninger ikke overholdes.

#### Anvendte symboler

Overhold sikkerhedshenvisningerne i denne vejledning, når De installerer termostaten!

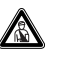

#### Fare! Umiddelbar fare for liv og helbred!

• Symbol for en krævet aktivitet

#### Opbevaring af bilagene

Giv denne betjenings- og installationsvejledning videre til brugeren af systemet. Denne står for opbevaringen, så vejledningen er til rådighed, når der er brug for den.

## Sikkerhed

Den vejrkompenserende termostat skal installeres af en elektriker, der er ansvarlig for at overholde de gældende normer og forskrifter.

Vi påtager os intet ansvar for skader, der opstår, fordi denne vejledning ikke overholdes.

## Betjeningsvejledning

## 1 Oversigt over termostaten

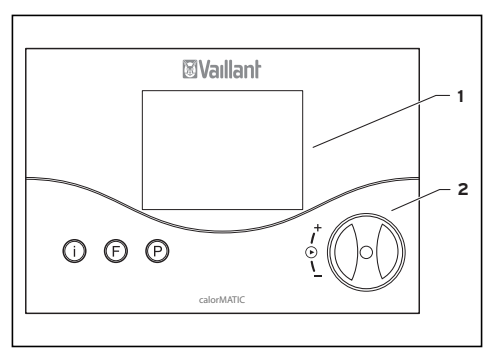

#### Fig. 1.1 Oversigt over termostaten

#### Forklaring

- 1 Display
- 2 Indstillingsknap (drej og klik)
- Infoknap
- F Knap til specialfunktioner
- P Programmeringsknap/vvs-installatørens niveau

## 2 Oversigt over displayet

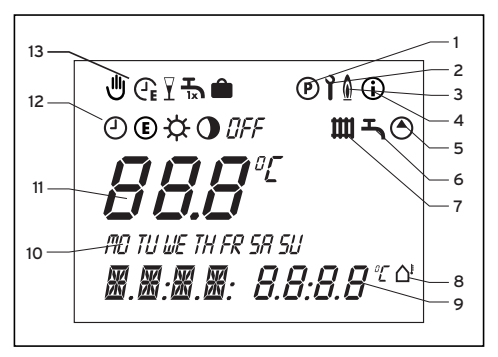

Fig. 2.1 Oversigt over displayet

#### Forklaring

- 1 Programmering tidsprogram (kap. 4.3)
- 2 Vvs-installatørniveau og Service-/diagnoseniveau (kap. 11.1)
- 3 Visning for kedel i drift
- 4 Informationsniveau (kap. 4.7)
- 5 Cirkulationspumpesymbol
- 6 Varmtvandssymbol
- 7 Varmekredssymbol
- 8 Udetemperatursymbol
- 9 Multifunktionsvisning
- 10 Ugedage
- 11 FAKTISK temperatur
- 12 Driftsmåder (kap. 4.1)
- 13 Specialfunktioner (kap. 4.6)

3 Beskrivelse af varmtvandsbeholderen

## 3 Beskrivelse af

## varmtvandsbeholderen

calorMATIC 400 er en vejrkompenserende termostat med et ugeprogram til opvarmning, varmtvandsopvarmning og cirkulationspumpe. Den tilsluttes til Vaillant-kedler med eBus Med calorMATIC 400 kan De indstille varmeprogrammer afhængigt af udetemperaturen. Desuden kan De indstille specialfunktioner som f.eks. partyfunktionen samt tidsstyring af en varmtvandsbeholder og en cirkulationspumpe.

## 4 Betjening

Princippet for betjeningen er baseret på de tre knapper samt en indstillingsknap (Vaillant-betjeningskoncept "drej og klik"). På displayet vises den aktuelle driftsmåde (f.eks. ② �) i grundvisningen, eller den pågældende specialfunktion, hvis den er aktiveret, samt den aktuelle rumtemperatur, den aktuelle ugedag, det aktuelle klokkeslæt, den aktuelle udetemperatur samt alt efter anmodning symbolet for opvarmning, varmt vand og/eller cirkulationspumpe.

#### 4.1 Indstilling af driftsmåder

Tabellen 4.1 giver et overblik over driftsmåderne, som De kan indstille. Derved virker den indstillede driftsmåde for både tidsprogrammet til opvarmning samt til varmtvands- og cirkulationsprogrammet.

- Hvis den vejrkompenserende termostat er i grundvisningen, skal De trykke en gang på indstillingsknappen på displayet blinker symbolet for den indstillede driftsmåde.
- Drej indstillingsknappen, indtil den ønskede driftsmåde vises på displayet. Efter ca. 5 sekunder skifter visningen igen tilbage til grundvisningen.

#### 4 Betjening

| Symbol | Betydning<br>Opvarmning                                                                                                    | Betydning<br>Varmtvands-/cirkulationspumpe                                                                                                    |
|--------|----------------------------------------------------------------------------------------------------|----------------------------------------------------------------------------------------------------|
| 4      | Automatik:<br>Driften af varmekredsen skifter i henhold til<br>tidsprogrammet, der er indstillet på termostaten,<br>mellem driftsmåderne opvarmning ☆ og sænkning ◑.<br>Varmekredssymbolet vises, når der konstateres<br>behov for opvarmning. | Driften af varmtvandsbeholderen/<br>cirkulationspumpen skifter iht. det<br>tidsprogram, der er indstillet på<br>termostaten, mellem opvarmning/<br>TIL og FRA. Varmtvandssymbolet og<br>cirkulationspumpesymbolet vises, |
| ¢      | <b>Opvarmning:</b><br>Varmekredsen drives i overensstemmelse med<br>den nominelle rumtemperatur uafhængigt af det<br>tidsprogram, der er indstillet på termostaten.<br>Varmekredssymbolet vises, når der konstateres<br>behov for opvarmning.  | når tidsvinduet er aktiveret. Hvis der<br>foreligger et varmtvandskrav, blinker<br>varmtvandssymbolet.                                                                                                    |
| •      | Sænkning:<br>Varmekredsen drives i overensstemmelse med<br>sænkningstemperaturen "ECO" uafhængigt af det<br>tidsprogram, der er indstillet på termostaten.<br>Varmekredssymbolet vises, når der konstateres<br>behov for opvarmning.           |                                                                                                    |

| Symbol | Betydning<br>Opvarmning                                                                                                    | Betydning<br>Varmtvands-/cirkulationspumpe                                                                                                    |
|--------|----------------------------------------------------------------------------------------------------|----------------------------------------------------------------------------------------------------|
| E      | ECO:<br>Driften af varmekredsen skifter i henhold til<br>tidsprogrammet, der er indstillet på termostaten,<br>mellem driftsmåderne opvarmning☆ og Fra.<br>Derved frakobles varmekredsen i sænkningsdrift,<br>hvis frostsikringsfunktion (aktiviering ved<br>udentemperaturer < 3°C) ikke er aktiv.<br>Varmekredssymbolet vises, når der er konstateret<br>et varmebehov, eller frostsikringen er aktiv. | Driften af varmtvandsbeholderen/<br>cirkulationspumpen skifter iht. det<br>tidsprogram, der er indstillet på<br>termostaten, mellem opvarmning/<br>TIL og FRA. Varmtvandssymbolet og<br>cirkulationspumpesymbolet vises,<br>når tidsvinduet er aktiveret. Hvis der<br>foreligger et varmtvandskrav, blinker<br>varmtvandssymbolet. |
| DFF    | <b>Fra:</b><br>Varmekredsen er frakoblet, hvis<br>frostsikringsfunktionen (afhængig af<br>udetemperaturen < 3 °C) ikke er aktiveret.<br>Er frostsikringsfunktionen aktiveret, vises<br>varmekredssymbolet.                                                                                                    | Varmtvandsbeholderen opvarmes<br>ikke uafhængigt af et indstillet<br>tidsprogram. Cirkulationspumpen er<br>slået fra.<br>Varmtvandssymbolet og cirkulations<br>pumpesymbolet vises ikke.                                                                                                    |

Tab. 4.1 Driftsmåder

#### 4 Betjening

#### 4.2 Indstilling af ugedag og klokkeslæt

#### Udeføler med DCF

Termostaten er lavet til modtagelse af radiosignaler til radiostyrede ure. Radiosignalmodtageren er integreret i udeføleren VRC 9535 Efter idrifttagningen indstilles det aktuelle klokkeslæt automatisk i løbet af ca. 5 minutter. Den aktuelle dato kan hentes via infoknappen. På det blinkende kolon mellem time- og minutvisningen ses det, om der foreligger DCF-modtagelse. Hvis der af den eller anden grund ikke er mulighed for DCF-modtagelse, er det muligt at indstille klokkeslættet manuelt (se udeføler uden DCF).

#### Udeføler uden DCF

For at indstille det aktuelle klokkeslæt og den aktuelle ugedag i grundvisningen er følgende trin nødvendige:

- Tryk på indstillingsknappen, indtil en ugedag begynder at blinke.
- Drej indstillingsknappen, indtil den aktuelle ugedag blinker.
  - MO = Mandag
  - TU = Tirsdag
  - WE = Onsdag
  - TH = Torsdag
  - FR = Fredag
  - SA = Lørdag
  - SU = Søndag

- Tryk på indstillingsknappen. Visningen af timer begynder at blinke.
- Drej indstillingsknappen, indtil den aktuelle timevisning ses.
- Tryk på indstillingsknappen. Visningen af minutter begynder at blinke.
- Drej indstillingsknappen, indtil den aktuelle minutvisning ses. Efter ca. 5 sekunder skifter visningen

igen tilbage til grundvisningen.

Hvis årskalenderen er aktiveret på vvsinstallatørens niveau (kap. 11.1), kan De på samme måde også indstille dag, måned og år.

Dermed er en automatisk omstilling til sommer-/vintertid mulig.

#### 4.3 Indstilling af tidsprogrammer

Termostaten er udstyret med et grundprogram (tab. 4.2).

#### 4 Betjening

| Tidsvindue | Ugedag/<br>-blok | Starttid | Sluttid |
|------------|------------------|----------|---------|
| H1         | MO-FR            | 6:00     | 22:00   |
| H2         | -                | -        | -       |
| Н3         | -                | -        | -       |
| H1         | SA               | 7:30     | 23:30   |
| H2         | -                | -        | -       |
| Н3         | -                | -        | -       |
| H1         | SU               | 7:30     | 22:00   |
| H2         | -                | -        | -       |
| H3         | -                | -        | -       |

Tab. 4.2 Programmer fra fabrikken til opvarmning, varmtvandsbeholder og cirkulationspumpe Grundprogrammerne fra fabrikken kan De tilpasse til Deres individuelle behov. De ønskede tider indstilles i seks trin: 1. Tryk på programmeringsknappen P. 2. Vælg tidsprogram (opvarmning, varmt vand eller cirkulationspumpe) 3. Vælg tidsvindue. 4. Vælg ugedag eller ugeblok.

- 5.Bestem starttid.
- 6.Bestem sluttid.

Pr. dag kan De definere tre tidsvinduer. Når De trykker på knappen P, skifter visningen tilbage til grundvisningen. For at gøre de enkelte trin tydeligere anføres de igen i nedenstående tabel med tidsprogrammet varmt vand som eksempel.

Vil De tilpasse tidsprogrammet for opvarmning eller cirkulationspumpe, skal De efter at have trykket på programmeringstasten P blot vælge det pågældende symbol (varmekreds eller cirkulationspumpe) og fortsætte i overensstemmelse med eksemplet.

| Display                                        | Påkrævede trin                                                                                                    |
|------------------------------------------------|----------------------------------------------------------------------------------------------------|
| ©                                              | Tryk på<br>programmeringsknappen<br>P - cursoren (sort trekant)<br>markerer den indstillelige<br>værdi <b>III</b> , der også blinker.<br>Drej indstillingsknappen,<br>indtil varmtvandssymbolet<br>vises.          |
| ©<br><b>* H 1</b><br><sup>10</sup> 10/00/00/00 | Tryk på indstillingsknappen<br>- cursoren markerer den<br>indstillelige værdi (H1), der<br>også blinker.<br>Vælg det ønskede<br>tidsvindue ved at dreje<br>indstillingsknappen.<br>Indstillingsværdier: H1, H2, H3 |

| Display                                         | Påkrævede trin                                                                                                    |
|-------------------------------------------------|----------------------------------------------------------------------------------------------------|
| ©<br><b>H /</b><br>• NTWE HIR SI<br>00:00 00:00 | Tryk på indstillingsknappen -<br>cursoren markerer displayet<br>med ugeblokken, der også<br>blinker.<br>Vælg et blokprogram eller<br>en ugedag ved at dreje<br>indstillingsknappen.<br>Indstillingsværdier:<br>MO - SU<br>MO - FR<br>SA - SU<br>MO = Mandag<br>TU = Tirsdag<br>WE = Onsdag<br>TH = Torsdag<br>FR = Fredag<br>SA = Lørdag<br>SU = Søndag |

| Display | Påkrævede trin                                                                                                    |
|---------|----------------------------------------------------------------------------------------------------|
| ©       | Tryk på indstillingsknappen<br>- cursoren markerer<br>starttiden. Displayet for<br>timer blinker.<br>Vælg en starttid ved at<br>dreje indstillingsknappen.<br>For at indstille minutterne<br>skal De trykke på<br>indstillingsknappen igen. |

| Display                                                    | Påkrævede trin                                                                                                    |
|------------------------------------------------------------|----------------------------------------------------------------------------------------------------|
| ®<br>Н 1<br><sup>Ю ПИЕ ТИР 59 50</sup><br>0 6:00 * 2.2:0.0 | Tryk på indstillingsknappen -<br>cursoren markerer sluttiden.<br>Displayet for timer blinker.<br>Vælg en sluttid ved at dreje<br>indstillingsknappen.<br>For at indstille minutterne<br>skal De klikke på<br>indstillingsknappen igen. |

#### Tab. 4.3 Indstilling af tidsvindue

Efter behov kan De omstille den vejrkompenserende termostat fra ugeprogram til dagsprogram.

• Tryk i grundvisningen på knappen F i ca. 10 sek.

Ved programmeringen af tidsvinduerne vises der nu ikke længere en ugedag.

## 4.4 Indstilling af den nominelle rumtemperatur

Hvis termostaten er monteret i kedlen, vises den nominelle rumtemperatur i grundvisningen, hvoraf den nødvendige fremløbstemperatur for den indstillede varmekurve beregnes.

Den nominelle rumtemperatur kan De indstille direkte fra grundvisningen. Er funktionen temperaturniveau aktiveret på vvs-installatørens niveau (indstilling af forskellige temperaturniveauer for hvert tidsvindue, s. kap. 11.1), ses i

#### 4 Betjening

visningen den nominelle rumtemperatur, som er gyldig (T-H1, T-H2, T-H3).

Hvis termostaten er monteret med vægmonteringssoklen uden for kedlen, viser den i grundvisningen aktuelt målte faktiske rumtemperatur.

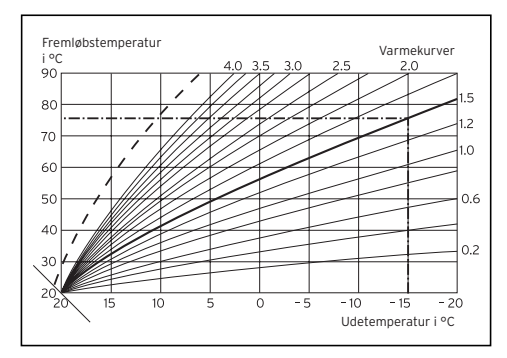

Fig. 4.1 Diagram nominel rumværdi

Ved hjælp af diagrammet i fig. 4.1 ses sammenhængen mellem den nominelle rumtemperatur og varmekurven. Forøger De den nominelle rumværdi, forskyder De den indstillede varmekurve parallelt på en 45°-akse og tilsvarende den fremløbstemperatur, som den vejrkompenserende termostat skal regulere.

#### Direkte indstilling af den nominelle rumtemperatur

• Drej indstillingsknappen (display i grundvisningen).

Visningen af den faktiske temperatur slukker, solsymbolet vises på driftsmådernes niveau og den nominelle rumværdi på multifunktionsniveauet (f.eks. TEMP 20,0 °C).

 Ved at dreje indstillingsknappen kan De umiddelbart (efter ca. 1 sekund) indstille den nominelle rumværdi på den ønskede værdi. Efter ca. 5 sekunder skifter visningen igen tilbage til grundvisningen.

#### Indstilling af nominel rumtemperatur

for tidsvinduer (kun mulig, hvis funktionen "temperaturniveau" er aktiveret på vvs-insatllationsniveau – pkt. 11.1). Derved kan der indstilles en egen nominel rumtemperatur for hvert tidsvindue.

•Tryk på indstillingsknappen flere gange, indtil visningen T-H1 vises sammen med en nominel værdi i multifunktionsvisningen. Den nominelle værdi blinker.

#### 4 Betjening

- Drej indstillingsknappen, indtil den ønskede rumtemperatur for tidsvinduet H1 vises. Den nye nominelle rumtemperatur er tildelt alle tidsvinduer med H1.
- Tryk på indstillingsknappen. Visningen T-H2 ses med en nominel værdi. Den nominelle værdi blinker.
- Drej indstillingsknappen, indtil den ønskede rumtemperatur fortidsvinduet H2 vises. Den nye nominelle rumtemperatur er tildelt alle tidsvinduer med H2.
- Tryk på indstillingsknappen. Visningen T-H3 ses med en nominel værdi. Den nominelle værdi blinker.
- Drej indstillingsknappen, indtil den ønskede rumtemperatur for tidsvinduet H3 vises.

Den nye nominelle rumtemperatur er tildelt alle tidsvinduer med H3.

Efter ca. 5 sekunder skifter visningen igen tilbage til grundvisningen.

## Indstilling af sænkningstemperaturen "ECO"

- Tryk på indstillingsknappen flere gange, indtil ECO vises sammen med en nominel værdi i multifunktionsvisningen. Sænkningstemperaturen vises og begynder at blinke.
- Drej indstillingsknappen, indtil den ønskede sænkningstemperatur vises (f. eks. ECO 15,0 °C).

Efter ca. 5 sekunder skifter visningen igen tilbage til grundvisningen.

## 4.5 Indstilling af varmtvandstemperatur

Den nominelle varmtvandstemperatur kan De indstille direkte fra grundvisningen. Vær også opmærksom på den indstillede maks. varmtvandstemperatur på kedlen.

- Tryk på indstillingsknappen flere gange, indtil visningen DHW vises sammen med en nominel værdi i multifunktionsvisningen. Den nominelle værdi blinker.
- Drej indstillingsknappen, indtil den ønskede varmtvandstemperatur vises (f. eks. DHW 60°C).

Efter ca. 5 sekunder skifter visningen igen tilbage til grundvisningen.

#### 4.6 Aktivering af specialfunktioner

De kommer til specialfunktionerne med knappen P. De kan aktivere følgende funktioner:

#### 4 Betjening

| Display                                           | Påkrævede trin                                                                                                    | Display           | Påkrævede trin                                                                                                    |
|---------------------------------------------------|----------------------------------------------------------------------------------------------------|-------------------|----------------------------------------------------------------------------------------------------|
| ■<br><i>■</i><br><i>■</i><br><i>■</i><br><i>■</i> | Quick-veto<br>Med quick-veto-funktionen<br>kan De indstille den nominelle<br>rumtemperatur i et kortvarigt<br>tidsrum (indtil det næste<br>tidsvindue). Tryk en gang<br>på tasten specialfunktion F<br>- på displayet vises quick-veto-<br>symbolet samt den nominelle<br>quick-veto-rumtemperatur,<br>som også blinker. Drej<br>indstillingsknappen, indtil<br>den ønskede quick-veto-<br>rumtemperatur vises. Efter ca.<br>10 sekunder skifter visningen<br>igen tilbage til grundvisningen<br>- funktionen er aktiveret. For at<br>deaktivere funktionen før tid skal<br>De blot trykke på knappen F. | ► @ <i>I</i> : 10 | Sparefunktion       Sparefunktionen gør det<br>muligt at sænke opvarmningen<br>for en indstillelig periode<br>uafhængig af et indstillet<br>tidsprogram. Tryk to gange<br>på knappen specialfunktioner<br>- på displayet vises symbolet<br>for sparefunktionen. Desuden<br>vises et klokkeslæt, som<br>også blinker. Ved at dreje på<br>indstillingsknappen kan De nu<br>indstille sluttiden, indtil den fra<br>indstillingspunktet opvarmning<br>skal reguleres til sænkningsdrift.<br>Efter ca. 10 sekunder skifter<br>visningen igen tilbage til<br>grundvisningen - funktionen<br>er aktiveret. For at deaktivere<br>funktionen før tid skal De blot<br>trukten på kanzenen. |
|                                                   |                                                                                                    |                   | ти укке ракларреп F.                                                                                                    |

| Display               | Påkrævede trin                                                                                                    |
|-----------------------|----------------------------------------------------------------------------------------------------|
| Display<br>▼ I<br>□ N | Påkrævede trin     Partyfunktion     Hvis partyfunktionen<br>aktiveres, fortsættes<br>opvarmningsfasen ud over<br>den næste sænkningsperiode.     Dette gælder også for<br>tidsprogrammet for varmt<br>vand og cirkulationspumpe.     Tryk tre gange på knappen<br>specialfunktion F - på displayet<br>ses partysymbolet, efter ca. 10<br>sek. er funktionen aktiveret.     Funktionen deaktiveres<br>automatisk, når den næste<br>opvarmningsfase nås. Hvis |
|                       | opvarmningstase näs. Hvis<br>De vil deaktivere funktionen<br>tidligere, skal De blot trykke på<br>tasten F.<br>Funktionen kan kun aktiveres<br>i driftsmåden "Auto" <sup>(2)</sup> eller<br>"Eco" <sup>(2)</sup> .                                                                                                    |

| Display               | Påkrævede trin                                                                                                    |
|-----------------------|----------------------------------------------------------------------------------------------------|
| Display<br>► Ѣ<br>□ N | Påkrævede trin<br>Enkelt oplagret ladning<br>Funktionen enkelt oplagret<br>ladning gør det muligt<br>uafhængigt af et indstillet<br>tidsprogram at oplade<br>lagerenheden en enkelt gang.<br>Tryk fire gange på knappen<br>specialfunktion - på displayet<br>ses symbolet enkelt oplagret<br>ladning, efter ca. 10 sek. er<br>funktionen aktiveret. Vil De |
|                       | deaktivere funktionen før tid,<br>skal de blot trykke på knappen F.                                                                                                    |

| Display          | Påkrævede trin                                                                                                    |
|------------------|----------------------------------------------------------------------------------------------------|
| • •<br>•28<br>□N | Feriefunktion<br>Med feriefunktionen<br>frakobles termostaten, men<br>frostsikringsfunktionen er stadig<br>i drift. Også det varme vand og<br>cirkulationspumpen slås fra<br>Tryk fem gange på knappen<br>specialfunktion F- på displayet<br>ses symbolet feriefunktion samt<br>indstillingsværdien for antallet<br>af feriedage, der også blinker.<br>Drej indstillingsknappen, indtil<br>det ønskede antal feriedage<br>vises. Efter ca. 10 sekunder<br>er funktionen aktiveret, og<br>driftsmåden indstilles for det<br>valgte tidsrum på OFF eller<br>Fra (se kap. 4.1). Hvis De vil<br>deaktivere funktionen tidligere,<br>skal De blot trykke på tasten F. |

| Display | Påkrævede trin                                                                                                    |  |  |
|---------|----------------------------------------------------------------------------------------------------|--|--|
|         | → Feriefunktion<br>Aktiveres beskyttelsen mod<br>legionellabakterier udføres<br>denne funktion den sidste dag<br>i ferien. |  |  |

#### Tab. 4.4 Specialfunktioner

#### 4.7 Informationsniveau

Hvis De trykker på info-knappen, kommer De til informationsniveauet. Infosymbolet vises på displayet, så snart De har hentet informationsniveauet. Hvis De trykker flere gange på infoknappen, vises følgende informationer efter hinanden:

- Betegnelse for den vejrkompenserende termostat (calorMATIC 400)

- Nominel quick-veto rumtemperatur (hvis aktiveret)
- Indstillet nominel rumtemperatur T-H1 (hvis aktiveret - f.eks. T-H1 20,0 °C)
- Indstillet nominel rumtemperatur T-H2 (hvis aktiveret - f.eks T-H2 23,0 °C)
- Indstillet nominel rumtemperatur T-H3 (hvis aktiveret), f.eks. T-H3 20,0 °C
- Indstillet nominel rumltemperatur, hvis temperaturniveauet ikke er aktiveret (f. eks. TEMP 21,5 °C)
- Indstillet sænkningstemperatur (f. eks. ECO 15,0 °C)
- Indstillet nominel temperatur varmtvand (f. eks. DHW 60  $^{\circ}\mathrm{C})$
- Dag/måned/år (hvis årskalender aktiveret)

- Indstillede tidsprogrammer for opvarmning (hvert enkelt tidsvindue pr. dag)
- Indstillede tidsprogrammer for varmt vand (hvert enkelt tidsvindue pr. dag)
- Indstillede tidsprogrammer for cirkulationspumpe (hvert enkelt tidsvindue pr. dag)

## 5 Garanti

Vaillant yder på styringen en garanti på to år regnet fra opstartsdatoen. I denne garantiperiode afhjælper Vaillant kundeservice gratis materiale- eller fabrikationsfejl på styringen. For feil, som ikke skyldes materiale- eller fabrikationsfeil, f.eks. på grund af en usagkyndig installation eller ureglementeret anvendelse påtager Vaillant sig ikke noget ansvar. Fabriksgarantien dækker kun, når installationen er udført af en vysinstallatør / el-installatør. Hvis der udføres service/ reparation af andre end Vaillant-kundeservice bortfalder

garantien, medmindre dette arbejde udføres af en vvs-installatør. Fabriksgarantien bortfalder endvidere, hvis der er monteret dele i anlægget, som ikke er godkendt af Vaillant.

## 6 Genbrug og bortskaffelse

Termostaten hører ligesom alle tilbehørsdele ikke til i husholdningsaffaldet. Sørg for, at den brugte termostat og i givet fald tilbehørsdele bortskaffes korrekt.

## Installationsvejledning

## 7 Henvisninger vedrørende installation og drift

Monteringen, el-tilslutningen, indstillingerne i termostaten samt den første idriftsættelse må kun foretages af et autoriseret vvs-firma!

#### 7.1 CE-mærkning

Med CE-mærkningen dokumenteres det, at den vejrkompenserende varmetermostat calorMATIC 400 i forbindelse med Vaillant-kedler opfylder de grundlæggende krav i direktivet om elektromagnetisk kompatibilitet (direktiv 89/336/EØF) og lavspændingsdirektivet (direktiv 73/23/ EØF).

#### 7.2 Anvendelse i overensstemmelse med formålet

Den vejrkompenserende termostat calorMATIC 400 er konstrueret med den nyeste teknik og i henhold til de anerkendte sikkerhedstekniske regler. Alligevel kan der ved ukorrekt anvendelse opstå farer for brugerens eller en anden persons liv og helbred, eller udstyret eller andre materielle værdier kan forringes. Varmetermostaten calorMATIC 400 anvendes til vejrkompenserende og tidsafhængig styring af et varmeanlæg med en varmekreds med og uden varmtvandsopvarmning /cirkulationspumpe i forbindelse med en kedel med eBusinterface fra Vaillant. Anden brug eller brug, der går ud over det anses ikke for at være i overensstemmelse med formålet. Producenten/leverandøren hæfter ikke for skader, der opstår som et resultat heraf. Risikoen bæres alene af brugeren. Til anvendelse i overensstemmelse med formålet hører også overholdelse af betjenings- og installationsveiledningen.

## 8 Sikkerhedshenvisninger og forskrifter

Udstyret skal installeres af en elektriker, der er ansvarlig for at overholde de gældende normer og forskrifter. Vi påtager os intet ansvar for skader, der opstår, fordi denne vejledning ikke overholdes.

#### 8.1 Sikkerhedshenvisninger

#### Fare!

Der er livsfare på grund af elektrisk stød fra spændingsførende tilslutninger. Før arbejder på kedlen skal strømforsyningen kobles fra og sikres mod genindkobling. Fjern kun termostaten fra vægophænget eller soklen, når den er uden spænding.

#### 8.2 Forskrifter

El-arbejde må kun udføres af en autoriseret el-installatør og de gældende regler i stærkstrømsbekendtgørelsen skal følges.

Anvend almindelige ledninger til ledningsføringen.

- Minimumtværsnit for ledningerne: 0,75 mm2

Følgende maksimale ledningslængde må ikke overskrides:

- Følerledninger: 300 m

Tilslutningsledninger med 230 V og følerledninger skal føres separat, hvis de har en længde på 10 m eller derover. Termostaten må kun installeres i tørre rum.

## 9 Montering

Den vejrkompenserende termostat kan efter ønske integreres i kedlen eller f. eks. installeres på væggen i et beboelsesrum vha. den vedlagte vægsokkel. Derved opstår der kun forbindelse til kedlen via en forbindelsesledning med 2 ledere. **9.1 Montering af termostaten** Monteres den vejrkompenserende varmetermostat direkte i kedlens frontblænddæksel, er det kun nødvendigt at fjerne frontblænddækslet i kedlen og trykke termostaten ind i den dertil beregnede stiktilslutning med dens stiftliste in.

#### 9.2 Vægophæng

Den vejrkompenserende varmetermostat calorMATIC 400 er konstrueret således, at den også kan anvendes som fjernbetjeningsenhed med eller uden rumstyring. Termostaten bør monteres således, at registreringen af rumtemperaturen er korrekt (undgå stillestående varme, installér ikke termostaten på kolde vægge etc.). Det mest fordelagtige installationssted er for det meste på en indervæg i hovedopholdsrummet i ca. 1,5 m højde. Der skal termostaten kunne registrere den cirkulerende rumluft - uden at blive hindret af møbler, gardiner eller andre genstande. I det rum, hvor termostaten er placeret, skal alle radiotarventiler være helt åbnet, når rumstyringen benyttes.

Forbindelsen med kedlen sker via en toforgrenet følerledning (eBus), se fig. 10.1.

- Tag termostaten (1) af vægsoklen (5).
- Bor to fastgørelseshuller (**3**) med en diameter på 6 mm (i overensstemmelse med fig. 9.1), og sæt de vedlagte plugs i.
- Før tilslutningskablet gennem kabelgennemføringen (**4**).
- Fastgør vægsoklen på væggen med de to vedlagte skruer.
- Tilslut tilslutningskablet iht. kapitel 10.

#### 9 Montering

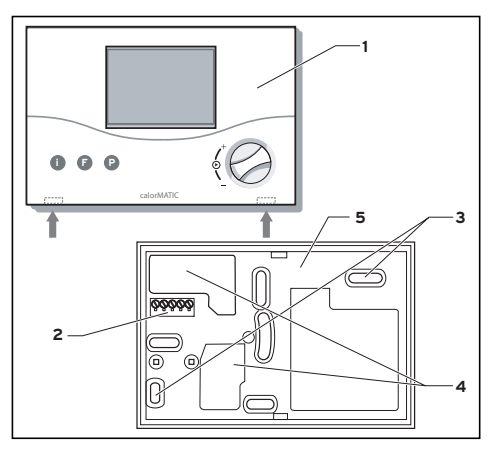

Abb 9.1 Montering af rumtemperaturtermostaten

- Sæt termostaten (1) på vægsoklen (5), så stikbenene på overdelens bagside passer i holderne (2).
- Tryk termostaten på vægsoklen, indtil den går i indgreb.

#### 9.3 Montering af DCF-modtager

Termostaten må kun åbnes og installeres i henhold til illustrationerne af en autoriseret vvs-installatør. I den forbindelse skal de gældende sikkerhedsforskrifter og installationsvejle dningerne til kedlen og termostaten overholdes.

Montering 9

#### Monteringssted

Før monteringen bør det kontrolleres, at modtagelsen af tidssignalet er tilstrækkelig god. Til dette trækkes en provisorisk ledningsføring til kedlen. Anvendes den som DCF-modtager med integreret udeføler (fig. 9.2), må den hverken monteres på et sted i læ eller på et sted med særlig meget træk. Må ikke udsættes for direkte sol!

Ved bygninger med op til 3 etager skal den monteres i 2/3 fassadehøjde, ved mere end 3 etager mellem 2. og 3. etage.

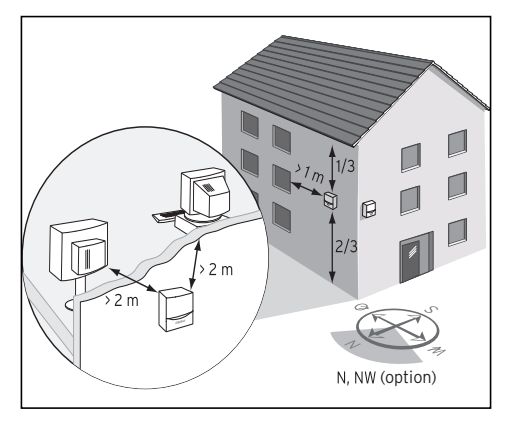

Fig. 9.2 DCF-modtager, monteringssted

#### 9 Montering

MB!

Fare for gennemfugtning af væg og modtager! Sørg for at sikre, at DCFmodtageren og bygningen er vandtætte, ved hjælp af en tilsvarende kabelføring og omhyggelig arbejdsmåde. Modtageren skal fastgøres på væggen i den monteringsposition, der er vist på fig. 9.3! Kabelindføringen (pos. 3, fig. 9.3) skal vende nedad.

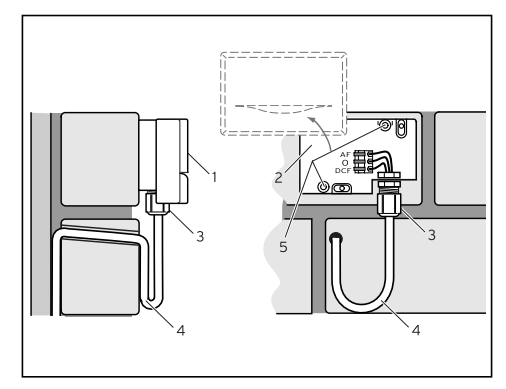

Fig. 9.3 DCF-modtager, monteringsposition

 Træk tilslutningskablet (4) på monteringsstedet med en let hældning udad.

- Åbn kabinettet (**2**), og fastgør det på væggen med 2 skruer (**5**).
- Skub tilslutningskablet gennem kabelindføringen (3) nedefra.
  Forskruningen skal ikke løsnes.
  Pakningen i forskruningen tilpasser sig det anvendte kabel (diameter: 4,5 til 10 mm).
- Glem ikke pakningen, når kabinetoverdelen (1) anbringes, og tryk kabinetoverdelen på, indtil den går i indgreb.

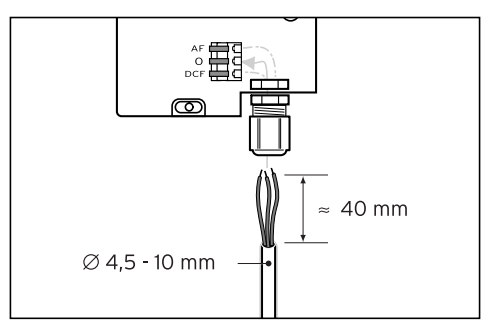

Fig. 9.4 DCF-modtager, tilslutning af kablet

Synkroniseringstiden er normalt ca. 5 minutter og kan afhængigt af lokale og bygningsmæssige forhold samt af vejrmæssige forhold være på op til 20 minutter.

## 10 El-installation

El-tilslutningen må kun foretages af en elektriker.

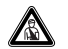

Fare! Der er livsfare på grund af elektrisk stød fra spændingsførende tilslutninger. Før arbejder på udstyret skal strømforsyningen kobles fra og sikres mod genindkobling.

#### 10.1 Tilslutning af vejrkompenserende varmetermostat

Monteres termostaten direkte i kedlen, etableres den elektriske forbindelse direkte via stiftlisten, der føres ind i det dertil beregnede tilslutningsstik i kedlen.

Ved vægkonstruktion foregår kommunikationen til kedlen via eBus. Alle eBus-tilslutningsstik er udført således, at der kan tilsluttes mindst  $2 \times 0.75 \text{ mm}^2$  (anbefalet) per tilslutningsklemme. Desuden er det muligt at bytte om på ledningerne uden at det påvirker kommunikationen (fig. 10.1). Se også vejledningen til kedlen. På kedlen må broen på tilslutningsklemme 3 og 4 ikke fjernes.

#### 10.2 Tilslutning af udeføler (DCFmodtager)

Udeføleren tilsluttes direkte til kedlen. Overhold vejledningen til kedlen, når udeføleren tilsluttes.

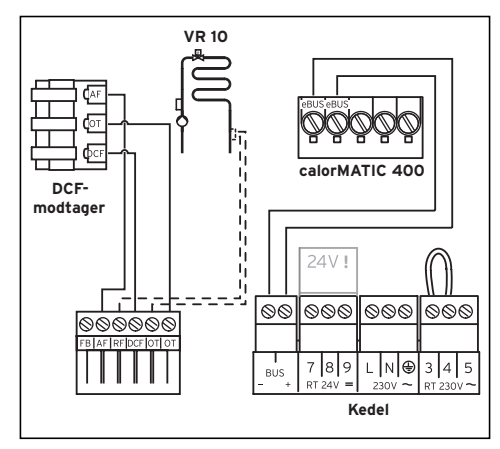

Fig. 10.1 El-tilslutninger (DCF-modtager)

#### 10.3 Tilslutning af optional føler VR 10

Ved kombination med en

gulvopvarmning er det muligt at tilslutte en optionel føler til returløbstemperaturr egulering.

Er der en fremløbsfordeler i anlægget, er denne føler tvingende nødvendig. Føleren VRC 10 tilsluttes direkte til kedlen (se fig. 10.1).

Overhold vejledningen til kedlen, når udeføleren tilsluttes.

## 11 Idriftsættelse

For at tilpasse anlægsparametrene optimalt til forholdene er det nødvendigt at indstille nogle anlægsparametre. Anlægsparametrene er sammenfattet på betjeningsniveauet og må kun indstilles af vvs-installatøren. Service-/diagnoseniveauet er også beregnet til vvs-installatøren og skal understøtte denne ved service.

#### 11.1 Vvs-installatørens niveau

De kommer til vvs-installatørniveauet med knappen P.

- Tryk på knappen P i ca. 10 sek. På displayet ses skruetrækkersymbolet og det første parameter.
- Tryk på indstillingsknappen. På den måde kan De hente alle anlægsparametre efter hinanden.
- Drej indstillingsknappen for at indstille de ønskede værdier.

Når De trykker på knappen P, skifter visningen tilbage til grundvisningen.

De kan hente og ændre følgende anlægsparametre:

| Display                       | Indstilling ved at dreje<br>indstillingsknappen         |
|-------------------------------|---------------------------------------------------------|
| ř                             | <b>Sænkningstemperatur</b><br>Fabriksindstilling: 15 °C |
|                               | Indstillingsområde: 5 30 °C                             |
| <i>₹EE0 : 15.0</i> °          | τ                                                       |
| ř                             | Nominel værdi                                           |
|                               | Fabriksindstilling: 60°C                                |
|                               | Indstillingsområde 35 70°C                              |
| • <b>]</b> HW : 60            | τ                                                       |
| ľ                             | Korrektion faktisk                                      |
|                               | (Tilpasning af den viste                                |
|                               | værdi i området på maks.                                |
| <b>↓</b> <i>⊑ = R T:</i> 0.0' | r   +/- 3°C)                                            |
|                               |                                                         |

| Display        | Indstilling ved at dreje<br>indstillingsknappen                                                                                                    | Display                                         | Indstilling ved at dreje<br>indstillingsknappen                                                                                                    |
|----------------|----------------------------------------------------------------------------------------------------|-------------------------------------------------|----------------------------------------------------------------------------------------------------|
| °<br>•,LEБ : О | Beskyttelse mod<br>legionellabakterier<br>1= Aktivering afprogrammet<br>til beskyttelse mod<br>legionellabakterier.<br>Hver onsdag en time før det<br>første tidsvindue opvarmes<br>en tilsluttet<br>varmtvandsbejolder til<br>70°C, og<br>cirkulationspumpen sættes i<br>drift i mindst 30 min.<br>Fabriksindstilling = 0 (ikke<br>akiveret) | ₹ <i>HE</i> : 1.2<br>₹ <i>D</i> - <i>R</i> T: 0 | Varmekurve<br>Varmekurven viser forholdet<br>mellem udetemperaturen<br>og den nominelle<br>fremløbstemperatur.<br>Fabriksindstilling: 1,2<br>Rumtemperaturstyring<br>(kun vægophæng)<br>1 = Rumstyring<br>(inddragelse af<br>rumtemperaturen<br>i beregningen af<br>fremløbstemperaturen)<br>2 = Termostatfunktion<br>(frakobling af opvarmning,<br>når den nominelle rumværdi<br>er nået)<br>Fabriksindstilling: 0 = Ingen<br>rumstyring |

| Display                    |     | Indstilling ved at dreje<br>indstillingsknappen                                                                                          | Display          |     | Indstilling ved at dreje<br>indstillingsknappen                                                                           |  |
|----------------------------|-----|----------------------------------------------------------------------------------------------------|------------------|-----|----------------------------------------------------------------------------------------------------|--|
|                            | ì   | <b>Mindstetemperatur</b><br>(fodpunkt)<br>Indstillingsområde 15 90°C<br>Fabriksindstilling: 15°C                                         |                  | ř   | <b>Udetemperaturfrakoblings</b><br>grænse<br>Frakoblingstemperatur<br>for behovsafhængig                                  |  |
| tMIN:                      | 15° |                                                                                                    | <i>₹T 0 F F:</i> | 22" | opvarmningsfrakobling<br>Indstillingsområde: 5 50°C                                                                       |  |
|                            | Ŷ   | Frostikringsforsinkelse                                                                                                    |                  |     | Fabriksindstilling: 22 °C                                                                                                 |  |
| <u>↓</u> <i>L F R D: h</i> | ۵   | Tidsindstillet undertrykkelse<br>af frostsikringsfunktionen<br>(aktiviering ved<br>udetemperaturer < 3°C)<br>Indstillingsområde: 0. 12 b |                  | Ĭ   | Korrektion<br>udetemperatur<br>Ændring af den faktisk<br>målte temperatur med<br>an indetillet værdi for                  |  |
|                            |     | Fabriksindstilling: O h                                                                                                    | <u>•</u> [-07:   | 0.0 | en indstillet Værdi for<br>at udligne fremmede<br>påvirkninger<br>Indstillingsområde: -5 +5°C<br>Fabriksindstilling: 0 °C |  |

| Display     | Indstilling ved at dreje<br>indstillingsknappen                                                    | Display        |        | Indstilling ved at dreje<br>indstillingsknappen                  |
|-------------|----------------------------------------------------------------------------------------------------|----------------|--------|------------------------------------------------------------------|
| ĭ<br>▶MIX:0 | Fremløbsfordeler<br>med VR 10:<br>0 = Returløbstemperatur-<br>termostat<br>1 = Fremløbstemperatur- | נ <b>ו</b> קע: | ۲<br>ل | Indstillingsværdi dag<br>Til aktiveringen af<br>årskalenderen.   |
|             | termostat med<br>fremløbsfordeler                                                                  |                | Ŷ      | Indstillingsværdi måned<br>Til aktiveringen af<br>årskalenderen. |
|             | Indstilling er uden virkning                                                                       | •M⊡N :         | 0      |                                                                  |
|             | Fabriksindstilling 0 = fra                                                                         |                |        |                                                                  |

| Display              | Indstilling ved at dreje<br>indstillingsknappen                                                                                            | Display                                | Indstilling ved at dreje<br>indstillingsknappen                                      |
|----------------------|----------------------------------------------------------------------------------------------------|----------------------------------------|--------------------------------------------------------------------------------------|
| ĭ<br>► Y E A R: 2000 | Indstillingsværdi år<br>Til aktiveringen af<br>årskalenderen.                                                                              | т<br>•т-н : 15.0°                      | Temperaturniveau<br>tidsvindue H1<br>(kun når<br>temperaturniveauer er<br>aktiveret) |
| ₹ <i>H 1 - 3: 0</i>  | Temperaturniveau<br>Aktivering af indstilling af<br>forskellige<br>temperaturniveauer for<br>hvert tidsvindue.<br>0 = Temperaturniveau fra | тн <i>2:</i> 15.0°                     | Temperaturniveau<br>tidsvindue H2<br>(kun når<br>temperaturniveauer er<br>aktiveret) |
|                      | 1 = Temperaturniveau til<br>Fabriksindstilling: O                                                                                          | т-н <u>з</u> : <i>ISD</i> <sup>r</sup> | Temperaturniveau<br>tidsvindue H3<br>(kun når<br>temperaturniveauer er<br>aktiveret) |

Tab. 11.1 Anlægsparametre

#### 11.2 Service-/diagnoseniveau

De kommer til service-/diagnoseniveauet med knappen P og indstillingsknappen.

 Tryk samtidigt på knappen P og indstillingsknappen i ca. 3 sekunder.
På det første trin udløses et varmekrav på 50°C for at kontrollere overføringen til kedlen. Derefter kan De hente alle testmuligheder ved at dreje eller trykke på indstillingsknappen (s. tab. 11.2). Når De trykker på knappen P, skifter visningen tilbage til grundvisningen.

#### De kan hente følgende tests:

| Indstillingsknap                              | Test              | Testforløb                                                                                                    |
|-----------------------------------------------|-------------------|----------------------------------------------------------------------------------------------------|
| Tryk, og<br>tryk på knappen<br>P i ca. 3 sek. | Varmekrav         | Der simuleres et opvarmningskrav på 50 °C.<br>Brænderen på kedlen starter, pumpen starter (kun<br>indtil kedlens maks. fremløbstemperaturbegræns<br>ning!). |
| Drej.                                         | Varmtvandskrav    | Der udløses et varmtvandskrav, ladepumpen<br>starter, og alle andre aktuatorer frakobles.                                                                   |
| Drej.                                         | Cirkulationspumpe | Cirkulationspumpen aktiveres (hvis tilsluttet). Alle<br>andre aktuatorer slås fra.                                                                          |
| Tryk.                                         | Displaytest       | Alle displayelementer vises.                                                                                                    |
| Tryk.                                         | Softwareversion   | Softwareversionen vises.                                                                                                    |

#### Tab. 11.2 Testforløb

#### Reset til fabriksindstilling

• Tryk på P-knappen i 15 sekunder for at resette termostaten til fabriksindstillingen.

Så snart displayvisningen lyser to gange, er termostaten sat komplet tilbage til fabriksindstillingen. Det betyder, at alle individuelle indstillinger skal foretages igen.

#### 11.3 Overdragelse til brugeren

Brugeren af den vejrkompenserende termostat skal instrueres i håndtering af termostaten og i dens funktion.

- Overgiv de vejledninger og udstyrspapirer, der er henvendt til brugeren, til denne til opbevaring.
- Gennemgå betjeningsvejledningen med brugeren, og besvar evt. spørgsmål.
- Gør især brugeren opmærksom på sikk erhedshenvisningerne, som skal overholdes.
- Gør brugeren opmærksom på, at vejledningerne skal blive i nærheden af termostaten.

### 12 Tekniske data

| Betegnelse                 | Enhed  |       |
|----------------------------|--------|-------|
| Driftsspænding Umaks       | V      | 24    |
| Tilladt                    | °C     | 50    |
| omgivelsestemperatur maks. |        |       |
| Strømforbrug               | mA     | < 17  |
| Minimumtværsnit for        | mm2    | 0,75  |
| tilslutningsledningerne    |        |       |
| Kapslingsklasse            |        | IP 20 |
| Beskyttelsesklasse for     |        | III   |
| reguleringen               |        |       |
| Mål                        |        |       |
| Høide                      | mm     | 97    |
| Bredde                     | mm     | 146   |
| Dybda                      | mm     | 40    |
| Dybue                      | 111111 | 40    |

#### Tab. 12.1 Tekniske data

## 13 Kundeservice

Vaillant A/S Drejergangen 3A DK-2690 Karlslunde Telefon +45 4616 0200 Telefax +45 4616 0220 www.vaillant.dk salg@vaillant.dk

Vaillant A/S Drejergangen 3 A DK-2690 Karlslunde Telefon +45 46 16 02 00 Telefax +45 46 16 02 20 www.vaillant.dk salg@vaillant.dk